# BE7000从单RAID5卷迁移到双RAID5阵列,无需 虚拟机重建

### 目录

简介 问题 解决方案 详细说明 对VM进行应用级备份 备份ESXi配置和许可证 将VM从本地Datastore移出 重新配置阵列 重新安装和重新配置ESXi 将VM移回本地Datastore

# 简介

本文档介绍如何将配置了单个12磁盘独立磁盘冗余阵列(RAID)5卷的Business Edition 7000服务器 转换为两个6磁盘RAID 5卷的过程。

## 问题

在2014年8月之前出厂时出厂的带有单个12磁盘RAID 5虚拟驱动器的某些Cisco Business Edition 7000(BE7K)服务器。统一计算系统(UCS)上的统一通信(UC)文档规定此服务器及其等效的经测试参考配置(TRC))(C240 M3 SFF TRC2)使用两个RAID 5虚拟驱动器,每个驱动器有6个磁盘。

如果更改UCS C240M3上的阵列配置,它将擦除重新配置的磁盘上的所有数据。这意味着必须重新 安装ESXi,并且必须重新应用ESXi许可证,重新配置ESXi,并恢复虚拟机(VM)才能完成此迁移。

当BE7K的虚拟磁盘配置不正确时,很容易识别。在vSphere客户端中,导航至"主页"**>"资产">"资产** "。选择左**侧的BE7K服**务器,然后选择"配置**"选项卡**。最后,选择"存**储"**并确保**选择"**Datastore"。

这是数据库对于BE7K的外观,该BE7K具有来自vSphere客户端的单个12磁盘RAID5虚拟磁盘。

| dware                              | View: Datastores Dev                                                                   | lices                    |               |                   |           |         |                      |             |
|------------------------------------|----------------------------------------------------------------------------------------|--------------------------|---------------|-------------------|-----------|---------|----------------------|-------------|
| Health Status                      | Datastores                                                                             |                          |               |                   |           | Refresh | Delete Add Storage   | Rescan A    |
| Processors                         | Identification                                                                         | Device                   | Drive Type    | Capacity          | Free      | Туре    | Last Update          | Hardware A  |
| Memory                             | CALO (read only)                                                                       | calo-edisto:/nfs/voice/  | Unknown       | 4.75 TB           | 3.07 GB   | NES     | 8/18/2014 7:21:06 AM | Not support |
| Storage                            | 😝 calo-edisto (read                                                                    | calo-edisto:/n/s/voice   | Unknown       | 4.75 TB           | 3.07 GB   | NES     | 8/18/2014 7:21:07 AM | Not support |
| Networking                         | in knowith NES/re                                                                      | 172-18-120-88-ironmo     | Linknown      | 48.69.6B          | 8 57 GB   | 199     | 8/18/2014 7:21:07 AM | Not support |
| Storage Adapters                   | it rtp-be7k-1-datast                                                                   | Local LSJ Disk (naa.600  | Non-SSD       | 2.99 TB           | 1.76 TB   | WMPS5   | 8/18/2014 7:21:07 AM | Not support |
| Network Adapters                   | EB \$40-CUCM-Test                                                                      | Freedour Busil Desk (CLU | NOTYSAU       | 339.75 58         | 295.09 08 | 0755    | S(18)2014 7:21:06 AM | Supporced   |
| Advanced Settings                  |                                                                                        |                          |               |                   |           |         |                      |             |
| Power Management                   |                                                                                        |                          |               |                   |           |         |                      |             |
|                                    |                                                                                        |                          |               |                   |           |         |                      |             |
| ware                               | 4                                                                                      |                          |               |                   |           |         |                      | 1000        |
| Licensed Features                  |                                                                                        |                          |               |                   |           |         |                      |             |
| Time Configuration                 | Datastore Details                                                                      |                          |               |                   |           |         |                      | Propert     |
| DNS and Routing                    | rtp-be7k-1-datastore                                                                   |                          |               | 2.99 TB           | apacity   |         |                      |             |
| Authentication Services            | Location: /vmfs/volumes/52d515c9-32cf8b36-38e1<br>Hardware Acceleration: Not supported | -78da6e98fc78            |               | - 11-1            |           |         |                      |             |
| Vitual Machine Startun (Shutdown   |                                                                                        | 1.2218                   | E Cosed       |                   | 1         |         |                      |             |
| listual Maritine Swanfile Location |                                                                                        |                          | 10010         |                   |           | r       |                      |             |
| in the Parity Section              |                                                                                        |                          |               |                   |           |         |                      |             |
| Heat Cardia Cardia ration          |                                                                                        |                          |               |                   |           |         |                      |             |
| Surface Decourse Alleration        | Bath Celection                                                                         |                          |               |                   |           |         |                      |             |
| System Resource Anocation          | Fixed (VMware) Properties                                                              | Extents                  |               |                   |           |         |                      |             |
| Agent AM Dectings                  | 10000 (110000)                                                                         | Volume Label: rtp-be7    | k-1 Local LST | Disk (naa.600605. | 2.        | 99 TB   |                      |             |
| wavanced Secongs                   | 1                                                                                      |                          |               |                   |           |         |                      |             |

注意:本地磁盘Datastore的容量为2.99TB。

当BE7K正确配置了两个6磁盘RAID 5虚拟磁盘时,应该是这样。

| j ej<br>11.46.42.38 | localhost.localdomain YMware ESXI, J<br>Getting Startind Summary Wrbai M                                                                                                    | S.1.0, 1065491   Evaluation (44 days romaining)<br>adams   Barcuros Alication   Performance   Configuration   Local Laws & Groups   Events   Permissions                                                                                                    |
|---------------------|----------------------------------------------------------------------------------------------------|----------------------------------------------------------------------------------------------------|
|                     | Hardware                                                                                                    | Viewi Datastoria Davioni                                                                                                    |
|                     | Health Status                                                                                                    | Datasteres Refresh Delete Add Storage Rescan Al                                                                                                    |
|                     | Processors<br>Hemory<br>• Storage                                                                                                    | Identification Device Drive Type Capacity Free Type Last Update Hardware Acceleration   Identification Loci LSI Disk (n., Non-SSD 1.35 TB 1.35 TB VMPS5 6/(5)(2014 3:06-47 AM Not supported   Identificatione2 Local LSI Disk (n., Non-SSD 1.36 TB 1.36 TB 9/(5)(2014 3:06-47 AM Not supported |
|                     | Networking<br>Storage Adopters<br>Network Adopters<br>Advanced Settings<br>Power Management<br>Software<br>Licensed Peetures                                                              | k Patastare Details                                                                                                    |
|                     | Time Configuration<br>DNS and Routing<br>Authentication Services<br>Virtual Machine Startup(Shukdown<br>Virtual Machine Swapfile Location<br>Security Roofile<br>Heat Cache Configuration | RAID-2<br>Location: //mfs/volumes/53edaec2-966aesa1-c2b1-78da6e9972e1<br>Hardware Acceleration: Not supported<br>1.36 TB Load<br>1.36 TB Pree                                                                                                    |
|                     | System Resource Allocation<br>Agent VM Settings<br>Advanced Settings                                                                                                    | Poth Selection<br>Fixed (Wivere) Properties Extents   Volume Label: RAID-2 Local LSI Disk (nas 400605 1.26 T0                                                                                                    |

注意:两个本地磁盘数据存储区各自有1.35TB的空间。

# 解决方案

为使此过程尽可能简单,请完成以下步骤:

- 1. 对BE7K上运行的所有虚拟机执行应用级备份。
- 2. 备份ESXi配置和许可证。(有关详细信息<u>,请参阅使用vSphere命令行界面和vSphere</u> <u>PowerCLI(2042141)备份和恢复ESXi配置</u>文章。)
- 将所有VM从本地Datastore中移出。实现这一点有两种方法: 将VM移动到另一台主机和Datastore。正常关闭虚拟机,并将本地数据存储上的所有内容复制 到外部存储位置。
- 4. 重新启动BE7K,并使用两个6磁盘RAID 5逻辑磁盘重新配置RAID阵列。
- 5. 重新安装ESXi:

应用ESXi许可证。恢复ESXi配置。(有关详细信息<u>,请参阅使用vSphere命令行界面和vSphere</u> PowerCLI(2042141)备份和恢复ESXi配置</u>文章。)

6. 将所有VM移回BE7K并启动它们。

## 详细说明

#### 对VM进行应用级备份

按照UC应用程序的Cisco.com文档中的说明进行备份并将其保存到安全位置。对于使用灾难恢复系统(DRS)的应用程序,安全外壳FTP(SFTP)服务器不应出于明显原因托管在BE7K上。

#### 备份ESXi配置和许可证

请参考这两篇VMware KB文章,以访问vSphere CLI并执行备份。

- 在ESXi 5.x(2004746)中使用ESXi Shell
- 使用vSphere命令行界面和vSphere PowerCLI备份和恢复ESXi配置(2042141)

以下是如何使用ESXi外壳备份配置的示例。

~ # vim-cmd hostsvc/firmware/sync\_config

~ # vim-cmd hostsvc/firmware/backup\_config

Bundle can be downloaded at : http://\*/downloads/

configBundle-RTP-CUCM-BE7K-1.cisco.com.tgz

在本例中,您可以从https://rtp-cucm-be7k-1.cisco.com/downloads/configBundle-RTP-CUCM-BE7K-1.cisco.com.tgz下载备份存**档文件**。

此捆绑包的内容包括license.cfg文件。这确认了ESXi备份和恢复操作包括许可证。

#### 将VM从本地Datastore移出

如果BE7K是VCenter部署的一部分,则虚拟机应迁移到共享存储,以便在BE7K处于维护状态时在

备用主机上运行。如果没有可用的共享存储,则此过程如下所述:

1. 正常关闭并关闭BE7K上的所有虚拟机。

2. 使用vSphere客户端将BE7K数据存储上的所有文件复制到备用位置。 如果没有备用存储位置可用于在BE7K数据存储上存储虚拟机和其他内容,请打开思科技术支持中心 (TAC)服务请求(SR),以便探索其他选项。请务必在您为此问题打开TAC SR时引用本文档。

#### 重新配置阵列

按照虚拟服<u>务器上的思科协</u>作中的步骤重新配置两个6磁盘RAID5逻辑磁盘的阵列。如果在BE7K中 使用额外的硬盘驱动器(HDD)进行备份,请小心不要删除RAID 0驱动器组,或在预引导GUI的配置 向导中选择**New Configuration**。

#### 重新安装和重新配置ESXi

- 1. 如果您不熟悉如何安装ESXi,请按照关于vSphere安装和设置中的步骤操作。
- 如果您备份了ESXi配置,请按照使用vSphere命令行界面和vSphere PowerCLI(2042141)备份 <u>和恢复ESXi配置中的说</u>明进行备份。
- 3. 由于ESXi安装程序不创建任何其他数据存储,因此您必须使用vSphere客户端将第二个 1.35TB虚拟磁盘添加到ESXi,作为虚拟机文件系统(VMFS)卷。

转到"存储配置"并单击"添加存储"**的链接**。

| localhost.localdomain YMware ESXi, 5.1. | 0, 1065491   Evaluation (44 days remaining)                                                                                                    |  |  |  |  |  |  |  |
|-----------------------------------------|----------------------------------------------------------------------------------------------------|--|--|--|--|--|--|--|
| Getting Started Summary Virtual Machi   | res Resource Allocation Performance Configuration Local Lisers & Groups Events Permissions                                                                                                    |  |  |  |  |  |  |  |
| Hardware                                | View: Detestores Devices                                                                                                    |  |  |  |  |  |  |  |
| Health Status                           | Detestores Refresh Delete Add Storage Rescan Ali                                                                                                    |  |  |  |  |  |  |  |
| Processors                              | Identification × Device Onive Type Capacity Free Type Last Update Hardware Acceleration                                                                                                    |  |  |  |  |  |  |  |
| Memory                                  | 😝 datastore1 Local LSI Disk (n Non-SSD 1.35 TB 1.35 TB VMF55 8/18/2014 8:03:14 AV                                                                                                    |  |  |  |  |  |  |  |
| ► Storage                               |                                                                                                    |  |  |  |  |  |  |  |
| Networking                              |                                                                                                    |  |  |  |  |  |  |  |
| Storage Adapters                        |                                                                                                    |  |  |  |  |  |  |  |
| Network Adapters                        | L A A A A A A A A A A A A A A A A A A A                                                                                                    |  |  |  |  |  |  |  |
| Advanced Settings                       | 1. Click "Add Storage"                                                                                                    |  |  |  |  |  |  |  |
| Power Management                        |                                                                                                    |  |  |  |  |  |  |  |
|                                         |                                                                                                    |  |  |  |  |  |  |  |
| Software                                | <>                                                                                                    |  |  |  |  |  |  |  |
| Ucensed Features                        | Patratics Patralia                                                                                                    |  |  |  |  |  |  |  |
| Time Configuration                      | Datastore Decails Properties                                                                                                    |  |  |  |  |  |  |  |
| DNS and Routing                         | detastorel 1.35 TB Capacity                                                                                                    |  |  |  |  |  |  |  |
| Authentication Services                 | Location: //wrfsyrolumes(33db00dd-37002745-252e-70ds0e90F7e4<br>Hundware Anades data exampled 977.00 MB Used                                                                                                    |  |  |  |  |  |  |  |
| Virtual Machine Startup/Shutdown        | 1.35 TB Free                                                                                                    |  |  |  |  |  |  |  |
| Virtual Machine Swapfile Location       |                                                                                                    |  |  |  |  |  |  |  |
| Security Profile                        |                                                                                                    |  |  |  |  |  |  |  |
| Host Cache Configuration                |                                                                                                    |  |  |  |  |  |  |  |
| System Resource Allocation              | Path Selection                                                                                                    |  |  |  |  |  |  |  |
| Agent WI Settings                       | Fixed (Wilware) Properties Execution Execution |  |  |  |  |  |  |  |
| Advanced Settings                       | x1                                                                                                    |  |  |  |  |  |  |  |
|                                         |                                                                                                    |  |  |  |  |  |  |  |
| ,                                       |                                                                                                    |  |  |  |  |  |  |  |
|                                         | Name, Larget or Status contains: + Clear                                                                                                    |  |  |  |  |  |  |  |
| Carbon 1                                | Postale Tabledad Is Donusted Deut Ti en Deut Taos Consisted Time                                                                                                    |  |  |  |  |  |  |  |

在添加存储向导中,选择以下选项:

为存储类型选择磁盘/LUN。

如果有多个选项可用,请选择容量为1.36TB的磁盘。

选择向导其余部分的默认值,直到系统提示您提供Datastore的名称。

#### 将VM移回本地Datastore

此步骤与从旧数据存储复制虚拟机时使用的任何方法完全相反。

如果您使用vCenter将VM从共享存储迁移回BE7K,则VM在迁移后可立即启动。如果手动将文件复制回Datastore,则必须使用vSphere客户端将VM导入回ESXi,然后才能打开它们。

如果您使用vSphere Datastore浏览器来移动文件,则在将虚拟机导入回ESXi时,您很可能会看到类 似此处的消息。选择是移动还是复制VM(视情况而定),然后单击**确定**以继续操作。

| ? | <b>Virtual Machine Message</b><br>This virtual machine might have been moved or copied. In<br>order to configure certain management and networking<br>features, VMware ESX needs to know if this virtual machine<br>was moved or copied. If you don't know, answer "I copied |
|---|----------------------------------------------------------------------------------------------------|
|   | O Cancel                                                                                                    |
|   | I moved it                                                                                                    |
|   | O I copied it                                                                                                    |
|   | ОК                                                                                                    |

**注意:**由于此过程将以前的Datastore大小从2.99TB减少到两个独立的1.39TB卷,因此从 BE7K复制的文件可能无法放在单个Datastore上。如果是这种情况,您应在两个Datastore之 间分配虚拟机,并确保在两个Datastore上都保留足够的可用空间。